MAGPOWR TENSION CONTROL

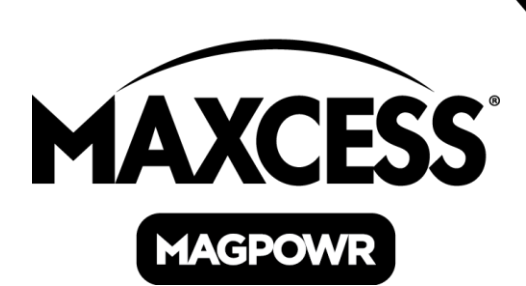

# DLCA NET Data Logger Application User Manual

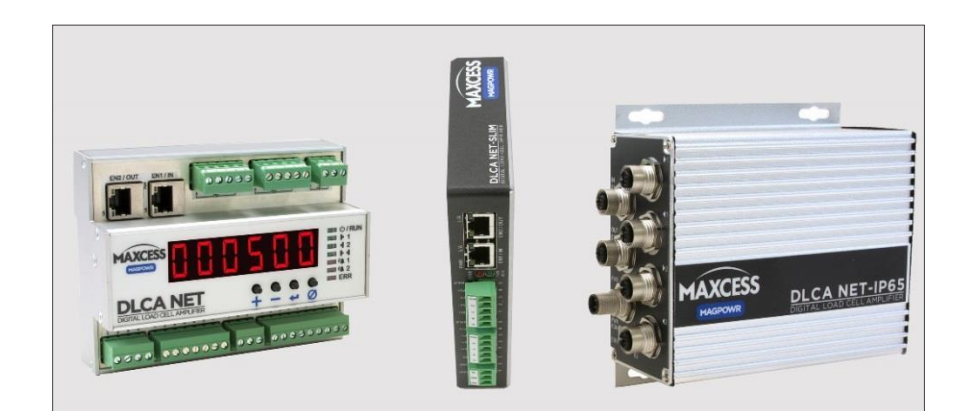

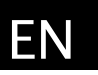

MI 850A367 1

# Contents

| 1.0 | DAT  | A LOGGER APPLICATION DESCRIPTION                            | 3   |
|-----|------|-------------------------------------------------------------|-----|
| 2.0 | PRIO | R TO INSTALLING THE DATA LOGGER APPLICATION                 | 3   |
|     | 2.1  | Enable the Telnet feature                                   | 3   |
|     | 2.2  | Configure the firewall (typically not needed)               | 4   |
|     | 2.3  | Add the Telnet program, if not listed as an allowed program | 5   |
| 3.0 | INST | ALL THE DATA LOGGER APPLICATION                             | 7   |
| 4.0 | DAT  | A LOGGER PROGRAM SCREEN                                     | 8   |
|     | 4.1  | Connections                                                 | 8   |
|     | 4.2  | Data Logger screen definitions                              | 8   |
| 5.0 | CON  | FIGURE THE MAIN SCREEN                                      | 9   |
|     | 5.1  | IP address and sample rate setup                            | 9   |
|     | 5.2  | Select the parameters to log to disk                        | .10 |
|     |      | 5.2.1 Parameter definitions                                 | .10 |
|     | 5.3  | Save screen configuration files (optional)                  | .12 |
|     |      | 5.3.1 Save a configuration file                             | .12 |
|     |      | 5.3.2 Load a saved configuration file                       | .12 |
| 6.0 | USIN | IG THE DATA LOGGER                                          | 13  |
|     | 6.1  | Display Only mode                                           | .13 |
|     | 6.2  | Log to Disk mode                                            | .13 |
|     |      | 6.2.1 File samples                                          | .15 |

# 1.0 Data Logger application description

The Data Logger application provides an easy way to view and/or log tension values from any DLCA NET tension amplifier. Logged data is stored on a computer or a storage device as a .csv Microsoft Excel file. A PC must be connected while viewing or logging data.

The Data Logger software is available for download on the Maxcess website.

# 2.0 Prior to installing the Data Logger application

The application communicates with the DLCA NET using the Microsoft Telnet protocol. The DLCA NET acts as a Telnet server and a computer acts as a client. You must have the Microsoft Telnet Client feature enabled on your computer.

If your computer is not configured to work with Telnet by default, you will need to 1) enable the Telnet feature, 2) configure the firewall to allow Telnet, and then 3) add Telnet program to the list of allowed programs.

# 2.1 Enable the Telnet feature

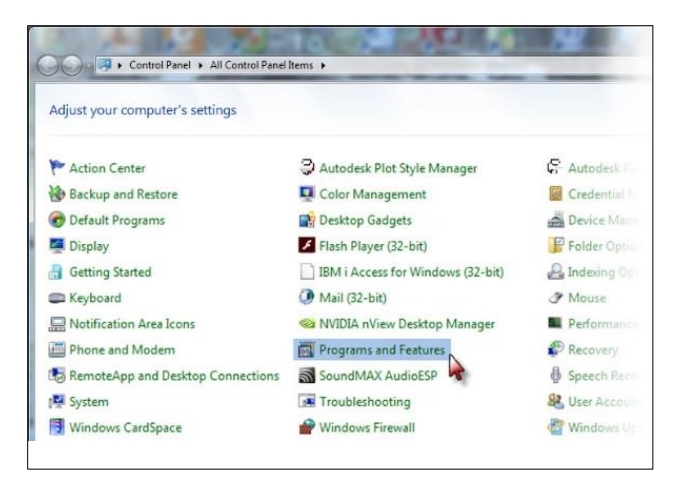

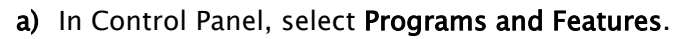

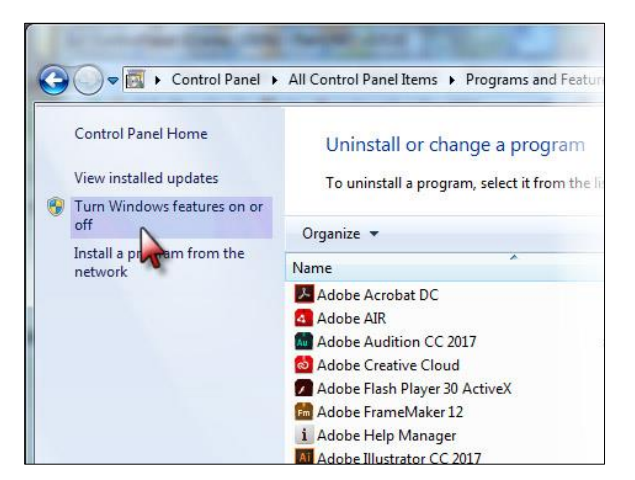

c) In Programs and Features, click Turn Windows features on or off.

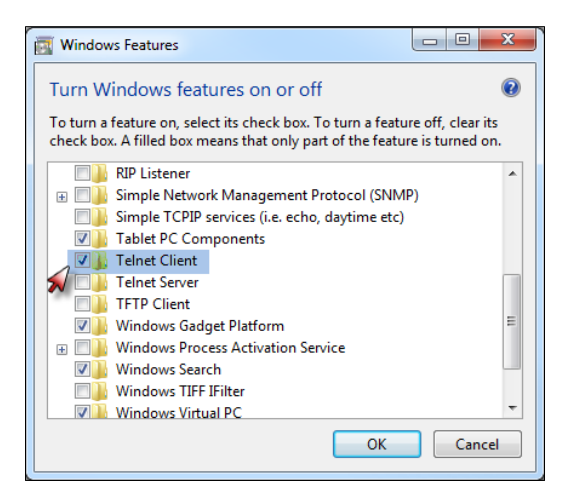

b) In Windows Features, select the **Telnet Client** check box, and then click OK.

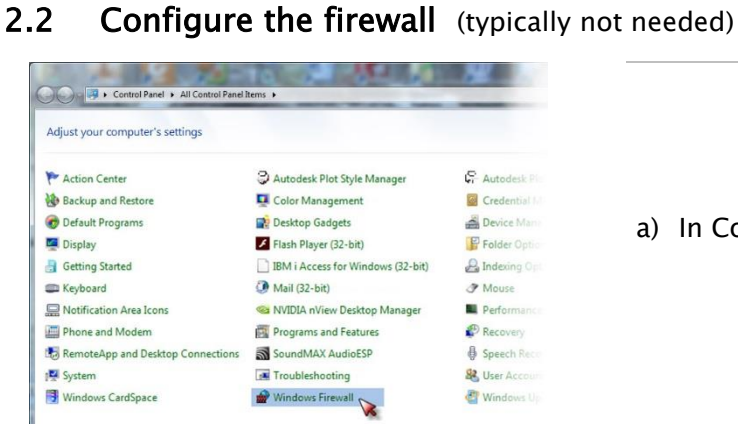

2.2

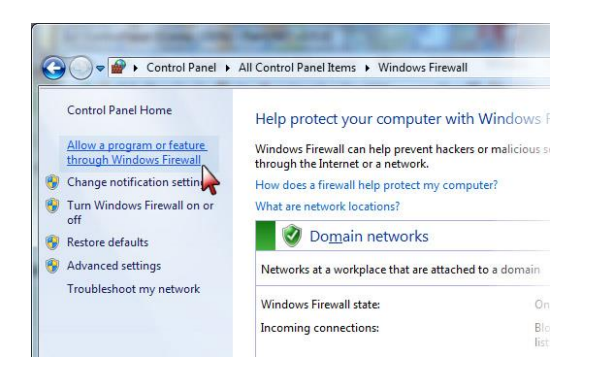

| hat are the risks of allowing a program to com | nunicate? | Cha                 | nge setting |
|------------------------------------------------|-----------|---------------------|-------------|
| Allowed programs and features:                 |           |                     |             |
| Name                                           | Domain    | Home/Work (Private) | Public      |
| HomeGroup                                      |           |                     |             |
| iSCSI Service                                  |           |                     |             |
| C Key Management Service                       |           |                     |             |
| Media Center Extenders                         |           |                     |             |
| Microsoft Office Outlook                       |           |                     |             |
| Microsoft OneNote                              |           |                     |             |
| Microsoft Teinet Client                        |           |                     |             |
| Netlogon Service                               |           |                     |             |
| Network Discovery                              |           |                     |             |
| Performance Logs and Alerts                    |           |                     |             |
| Remote Assistance                              |           |                     |             |
| Remote Desktop                                 |           | 2                   |             |
|                                                |           | Details             | Remove      |
|                                                |           |                     |             |

a) In Control Panel, click Windows Firewall.

b) In Windows Firewall, click Allow a program or feature through Windows Firewall.

- c) Locate Microsoft Telnet Client on the program list.
- d) Select the check box, if not already selected.
- e) Now you can install the Data Logger application; see page 7.

If the Telnet Client is not listed, click Change Settings and continue with instructions on the next page.

MI 850A367 1

# 2.3 Add the Telnet program, if not listed as an allowed program

#### (typically not needed)

![](_page_4_Picture_2.jpeg)

a) Go to

Control Panel > Windows Firewall > Allowed Programs > Change settings...

b) Click Allow another program...

![](_page_4_Picture_6.jpeg)

![](_page_4_Picture_7.jpeg)

 c) In Add a Program, click Browse, and then navigate to the Windows > System 32 directory.

- d) In the Windows > System 32 directory, click **telnet.exe**, and then click **Open**.
- e) You will be returned to the **Add a Program** dialog box.

continued

![](_page_5_Picture_1.jpeg)

- f) Select Microsoft Telnet Client and click Add.
- g) You will be returned to the
   Windows Firewall > Allowed
   Programs dialog box.

| $\Theta$ | 🚱 🔵 🕈 « Windows Firewall 🕨 Allowed Programs 🔹 😽 Search Control Panel                                                           |                                            |                                         |         |                 |     |
|----------|----------------------------------------------------------------------------------------------------|--------------------------------------------|-----------------------------------------|---------|-----------------|-----|
| File     | Edit View Tools Help                                                                                                    |                                            |                                         |         |                 |     |
|          | Allow programs to communicate t<br>To add, change, or remove allowed programs<br>What are the risks of allowing a program to c | hrough W<br>s and ports, cl<br>ommunicate? | indows Firewall<br>ick Change settings. |         | 휫 Change settir | ngs |
|          | Allowed programs and features:                                                                                                 | Domain                                     | Home/Work (Pri                          | Public  | Group Policy    | *   |
|          | HomeGroup     iSCSI Service                                                                                                    |                                            |                                         |         | No              |     |
|          | Key Management Service Key Notes                                                                                               |                                            |                                         |         | No              | _   |
|          | Media Center Extenders                                                                                                    |                                            |                                         |         | No              | =   |
|          | Microsoft Office Outlook                                                                                                    | V                                          |                                         |         | No              |     |
|          | Microsoft Telnet Client                                                                                                    |                                            |                                         |         | No              |     |
|          | netsession_win.exe                                                                                                    |                                            |                                         | V       | No              |     |
|          | Network Discovery Performance Logs and Alerts                                                                                  |                                            |                                         |         | No<br>No        | -   |
|          |                                                                                                    |                                            |                                         | Details | Remov           | e   |
|          |                                                                                                    |                                            |                                         | Allow   | another prograr | n   |
|          |                                                                                                    |                                            |                                         | Ok      | Cano            | :el |
|          |                                                                                                    |                                            |                                         |         | ~               |     |

- h) Select the **Microsoft Telnet Client** check box, and then click **OK**.
- i) Close the Control Panel and **reboot the computer.**

#### Install the Data Logger application 3.0

![](_page_6_Picture_1.jpeg)

| Destination Directory<br>Select the installation directories.                                                                                                    |
|----------------------------------------------------------------------------------------------------|
| All software will be installed in the following locations. To install software into a<br>different location, click the Browse button and select another directory. |
| Target directory for application<br>C\Program Files (x66)\DLCA NET Data Logger\<br>Browse                                                                          |
| Target directory for National Instruments software C\Program Files (x66)\National Instruments\ Browse                                                              |
|                                                                                                    |

The Data Logger software is available for download on the Maxcess website.

- a) Open the Data Logger zip file and extract the files.
- b) Run the setup.exe file in the installation media. Follow the screen prompts to install the application.
- c) Maxcess recommends using the default directory locations to store the Data Logger application, or you can browse to a directory of your choosing.
- d) Click **Next** to begin the installation.
- e) The system displays a progress bar. When installation is complete, click Finish, and then reboot your computer.

If necessary, you can Cancel the installation while in progress.

f) Locate and open the DLCA NET Data Logger application to start the program.

![](_page_6_Picture_11.jpeg)

Windows Media Player Windows Media A Windows Update XPS Viewer 7-Zip Accessories Altium Altium Desig Altium Designe Autodesk CamStudio 2.7 Copley Motion Dell

Dell DLCA NET Data Logger DLCA NET Data Logge Epicor Software FaxPress Foxit Reader

Q

Java

Mainten Maxcess Intl 4 Back

![](_page_6_Picture_12.jpeg)

MI 850A367 1

# 4.0 Data Logger program screen

# 4.1 Connections

Connect a computer to the DLCA NET, or to network in which the DLCA NET is being used, using a standard ethernet cable.

# 4.2 Data Logger screen definitions

| DLCA NET DATA LOGGER<br>Help                                                                                                   |                                             |                                         |
|----------------------------------------------------------------------------------------------------|---------------------------------------------|-----------------------------------------|
| Select Parameters to Log to Disk           1000000.000         Actual Tension 1           1000000.000         Actual Tension 2 | IP Address<br>10.0.0.113<br>Sample Rate (s) | Configuration                           |
| <ul> <li>✓ 1000000.000 Tension Sum (T1 + T2)</li> <li>□ 100000.000 Tension D#ference (T1 T2)</li> </ul>                        | 0.5 V                                       | SAVE                                    |
| 1000000 Security State                                                                                                    | Total Time<br>(hh.mm.ss)                    |                                         |
| Image: 1000000         Fault Status           Image: 1000000         Alarm Status                                              | Logging Progress %                          | MODE<br>Display Only<br>(a) Log to Disk |
| Directory to Save to:<br>c:\DLCANET_DataLoggerFiles<br>File Name to Save As (.csv added automatically):                        | BROWSE                                      | START<br>STOP                           |
| DLCANET_LOG_06292018_105842                                                                                                    |                                             | QUIT                                    |

| IP Address           |               | IP address of the DLCA NET product being used                           |  |  |
|----------------------|---------------|-------------------------------------------------------------------------|--|--|
| Sample Rate          |               | The interval at which the application logs a data sample                |  |  |
| Number of Samples    |               | The number of samples you wish to log                                   |  |  |
| Total tir            | ne            | Estimated time for the completed log task                               |  |  |
| Logging              | Progress      | Percentage of log task completed                                        |  |  |
| Load                 |               | Loads a previously saved configuration file                             |  |  |
| Save                 |               | Saves current screen configuration                                      |  |  |
|                      | Display Only  | View data for <b>all</b> parameters; no data is logged                  |  |  |
| Mode                 | Log to Disk   | Log data for the <b>selected</b> parameters; no data is displayed       |  |  |
| Start                |               | Starts the program in the selected mode                                 |  |  |
| Stop                 |               | Stops the program                                                       |  |  |
| Quit                 |               | Exits the application                                                   |  |  |
| Directory to Save to |               | File location for the logged data                                       |  |  |
|                      |               | File name (.csv) for the data log                                       |  |  |
| File Nan             | ne to Save As | This field populates automatically each time the application is opened; |  |  |
|                      |               | you can change the file name.                                           |  |  |

# 5.0 Configure the main Screen

### 5.1 IP address and sample rate setup

| DLCA NET DATA LOGGER     Help                                                                                                    |                                                          |                                     |
|----------------------------------------------------------------------------------------------------|----------------------------------------------------------|-------------------------------------|
| Select Parameters to Log to Disk           1000000.000         Actual Tension 1           1000000.000         Actual Tension 2           1000000.000         Tension Sum (T1 + T2) | IP Address<br>10.0.0.113<br>Sample Rate (s)<br>0.5       | Configuration<br>LOAD<br>SAVE       |
| 1000000.000 Tension Difference (T1 - T2)     1000000 Security State                                                                                                    | Number of Samples                                        |                                     |
| 1000000 Fault Status     1000000 Alarm Status                                                                                                    | Total Time<br>(hh.mm:ss)<br>0:0:30<br>Logging Progress % | MODE<br>Display Only<br>Log to Disk |
| Directory to Save to:<br>c:\DLCANET_DataLoggerFiles<br>File Name to Save As (.csv added automatically):<br>DLCANET_LOG_06292018_105842                                             | 0                                                        | START<br>SIOP<br>QUIT               |

#### **IP Address**

Enter the IP address of the DLCA-NET unit to be viewed.

#### Sample Rate (unit = seconds)

From the dropdown menu, select the interval at which you wish data samples to be logged.

#### Number of Samples

Enter the total number of data samples you wish to log.

Maximum number that can be entered is 1,048,500.

#### Total Time in hours:minutes:seconds (calculated)

Resulting estimated time that the data logging task will take to complete, based on your entries

#### Logging Progress (calculated)

Percentage of data logging task completed

#### Errors

![](_page_8_Picture_15.jpeg)

Confirm that the Telnet client is enabled and allowed; see page 3.

### 5.2 Select the parameters to log to disk

To log the data that you are viewing, check the boxes of the parameters that you wish to log.

| DLCA NET DATA LOGGER                     |                           |                                                       |
|------------------------------------------|---------------------------|-------------------------------------------------------|
| Select Parameters to Log to Disk         | 10 444444                 |                                                       |
| 1000000.000 Actual Tension 1             | 10.0.0.113                | Configuration                                         |
| 1000000.000 Actual Tension 2             | Sample Rate (x)           | LOAD<br>SAVE                                          |
| 1000000.000 Tension Sum (T1 + T2)        | Number of Samples         |                                                       |
| 1000000.000 Tension Difference (T1 - T2) | Total Time<br>(trh.mm.ss) |                                                       |
| 1000000 Security State                   | Logging Progress %        | MODE                                                  |
| 1000000 Fault Status                     |                           | <ul> <li>Display Only</li> <li>Log to Disk</li> </ul> |
| 1000000 Alarm Status                     | BROWSE                    | SIOP                                                  |
| DLCANET_LOG_06292018_105842              |                           | QUIT                                                  |

### 5.2.1 Parameter definitions

| Actual Tension 1   | Tension from Channel 1                                           |
|--------------------|------------------------------------------------------------------|
| Actual Tension 2   | Tension from Channel 2                                           |
| Tension Sum        | T1+T2                                                            |
| Tension Difference | Т1-Т2                                                            |
| Security State     | 0 = DLCA NET is unlocked and changes can be made.                |
|                    | 1 = DLCA NET is locked and changes cannot be made.               |
| Fault status       | Indicates whether there are errors with power or load cells.     |
|                    | Lower 8-bits:                                                    |
|                    | 0xXX00 = Power On, No Faults                                     |
|                    | 0xXX01 = 5V power failure                                        |
|                    | 0xXX02 = 12V power failure                                       |
|                    | 0xXX04 = Load cell power failure                                 |
|                    | Upper 8-bits                                                     |
|                    | 0x00XX = No Error                                                |
|                    | 0x01XX = Sensor 1, white or black wire disconnected              |
|                    | 0x02XX = Sensor 1, red wire disconnected                         |
|                    | 0x03XX = Sensor 1, green wire disconnected                       |
|                    | 0x04XX = Sensor 1, failure (check wiring -or- load cell damaged) |
|                    | 0x08XX = Sensor 2, white or black wire disconnected              |
|                    | 0x10XX = Sensor 2, red wire disconnected                         |
|                    | 0x18XX = Sensor 2, green wire disconnected                       |
|                    | 0x20XX = Sensor 2, failure (check wiring -or- load cell damaged) |

#### Alarm status

Indicates status of both tension based alarms

- 0 = no alarms
- 1 = alarm #1 is ON
- 2 = alarm #2 is ON
- 3 = both alarms are ON

#### Warning

| Select Parameter                    |
|-------------------------------------|
| Must select at least one parameter. |
| ОК                                  |
|                                     |

At least one parameter must be selected in order to successfully start data logging.

# 5.3 Save screen configuration files (optional)

After you have made your selections on the Main Screen, you can save those settings in a configuration file (.cfg). The file stores check box selections, IP address, sample rate, number of samples, the directory path for the saved data log, and the data log filename.

You can save multiple configuration files, and these can be loaded into the application when needed.

The Data Logger application does not have a default configuration file, and will come up blank each time the application is opened.

![](_page_11_Picture_4.jpeg)

When you are satisfied with your settings on the Main Screen, click the **Configuration SAVE** button.

The Windows Explorer Save dialog box opens; browse for the desired directory.

Name the file (file type default is .cfg), and then click **Save**.

#### 5.3.2 Load a saved configuration file

![](_page_11_Picture_9.jpeg)

On the Main Screen, click the **Configuration LOAD** button to open Windows Explorer.

Browse to the saved files location. Select the file, and then click **Load.** 

# 6.0 Using the Data Logger

# 6.1 Display Only mode

![](_page_12_Picture_2.jpeg)

In Display Only mode, when the START button is clicked, **data for all parameters will begin to appear** in the boxes on the left side of the screen, regardless of the parameters you selected.

The check boxes, sample rate, and number of samples do not apply to this mode.

Click the STOP button to stop the data display.

### 6.2 Log to Disk mode

As the application runs, data is is automatically saved to disk in the file and path that you choose. The default file type is .csv (comma-delimited text file); the file type extension will be added automatically in the directory when data logging begins.

On the Main Screen, select a folder destination and ensure there is a file named for saving the logged data.

The file name field is automatically populated with a date/time stamp each time the application is opened. If you STOP during the logging mode, and then START a new log, you must create a new file name, or the new log will overwrite the one you stopped.

| 1000000 Fault Status     1000000 Alarm Status       | 0.0.30<br>Logging Progress % | Mode<br>Display Only<br>Log to Disk |
|-----------------------------------------------------|------------------------------|-------------------------------------|
| Directory to Save to:<br>c:\DLCANET_DataLoggerFiles | BROWSE                       | START                               |
| File Name to Save As (.csv added automatically):    |                              |                                     |
| DLCANET_LOG_06202018_074728                         |                              | QUIT                                |
|                                                     |                              | ,                                   |

#### continued

| mber of Samples          |                                                       |
|--------------------------|-------------------------------------------------------|
| 60                       |                                                       |
| Total Time<br>(hh.mm.ss) |                                                       |
| 0.0.30                   |                                                       |
| oging Progress %         | MODE                                                  |
| 0                        | <ul> <li>Display Only</li> <li>Log to Disk</li> </ul> |
| BROWSE                   | START                                                 |
|                          | STOP                                                  |
|                          |                                                       |
|                          |                                                       |

When the START button is clicked, the application will begin to log data for the selected parameters. No data will appear in the boxes on the left side of the screen, regardless of your selections. The START button will be disabled.

A progress bar indicates the percent of the task completed. Data will be logged to disk in the directory selected.

The log task can be stopped before automatic completion by clicking the STOP button. Progress will be displayed as incomplete until new logging task is started. Make sure to check your file name before starting a new log.

| (hh:mm:ss)<br>0:0:30 |                                                            |
|----------------------|------------------------------------------------------------|
| Logging Progress %   | Mode <ul> <li>Display Only</li> <li>Log to Disk</li> </ul> |
| BROWSE               | STOP                                                       |

When the logging task is complete, the STOP button will be disabled and the START button will be enabled.

Click **QUIT** to exit the application.

#### 6.2.1 File samples

The data log is saved as a comma-delimited text file (.csv).

The start date, start time, sample rate and number of samples is always saved with the data file. Data is logged only for the parameters that you select on the Main Screen. Sample text file:

![](_page_14_Picture_3.jpeg)

This sample, opened in Microsoft Excel, shows that all parameters are logged.

| X                                                              | 🚽 🌒 🕶 (🖻 🗉 🛄 🖃    |                     | -         | -                     | _           |                      | DLCAN          | ET_LOG_061520 | 18_133349.csv -   | Microsoft Exce | 1   |
|----------------------------------------------------------------|-------------------|---------------------|-----------|-----------------------|-------------|----------------------|----------------|---------------|-------------------|----------------|-----|
| File Home Insert Page Layout Formulas Data Review View Add-Ins |                   |                     |           |                       |             |                      |                |               |                   |                |     |
| Pa                                                             | Normal Cut        | Calibri             | * 11      | · A A                 |             | ≫r                   | t Gener        | al            | v Conditiona      | Eormat         | No  |
|                                                                | Format Painter    | <b>b</b> 1 <u>0</u> |           | <u>v</u> · <u>n</u> · |             | aper aper interge oc | center · · · · | 70 7 .00      | ▶.0<br>Formatting | * as Table *   | 311 |
| -                                                              | Clipboard 🕞       |                     | Font      | G.                    |             | Alignment            | Fai            | Number        | Gi .              |                | _   |
| K10 • (* <i>f</i> *                                            |                   |                     |           |                       |             |                      |                |               |                   |                |     |
|                                                                | Α                 | В                   | С         | D                     | E           | F                    | G              | Н             | 1                 | J              |     |
| 1                                                              | Start Date        | 6/18/2018           |           |                       |             |                      |                |               |                   |                |     |
| 2                                                              | Start Time        | 14:02:53            |           |                       |             |                      |                |               |                   |                |     |
| 3                                                              | Sample Rate (s)   | 1                   |           |                       |             |                      |                |               |                   |                |     |
| 4                                                              | Number of samples | 10                  |           |                       |             |                      |                |               |                   |                |     |
| 5                                                              |                   |                     | Tension 1 | Tension 2             | Tension Sum | Tension Difference   | Security State | Fault Status  | Alarm Status      |                |     |
| 6                                                              |                   |                     | 32.2625   | -3.94375              | 0           | 0                    | 0              | 0             | 0                 |                |     |
| 7                                                              |                   |                     | 32.23125  | -4.01875              | 0           | 0                    | 0              | 0             | 0                 |                | _   |
| 8                                                              |                   |                     | 32.2625   | -4.0375               | 0           | 0                    | 0              | 0             | 0                 |                |     |
| 9                                                              |                   |                     | 32.25625  | -4.05                 | 0           | 0                    | 0              | 0             | 0                 |                |     |
| 10                                                             |                   |                     | 32.29375  | -3.96875              | 0           | 0                    | 0              | 0             | 0                 |                |     |
| 11                                                             |                   |                     | 32.275    | -3.95                 | 0           | 0                    | 0              | 0             | 0                 |                |     |
| 12                                                             |                   |                     | 32.275    | -3.98125              | 0           | 0                    | 0              | 0             | 0                 |                |     |
| 13                                                             |                   |                     | 32.24375  | -4.025                | 0           | 0                    | 0              | 0             | 0                 |                |     |
| 14                                                             |                   |                     | 32.2625   | -4                    | 0           | 0                    | 0              | 0             | 0                 |                |     |
| 15                                                             |                   |                     | 32.35     | -3.9875               | 0           | 0                    | 0              | 0             | 0                 |                |     |
| 16                                                             |                   |                     |           |                       |             |                      |                |               |                   |                |     |

This sample shows that only three parameters were selected on the Main Screen.

![](_page_14_Figure_7.jpeg)

![](_page_15_Picture_0.jpeg)

#### AMERICAS

Tel +1.405.755.1600 Fax +1.405.755.8425 sales@maxcessintl.com www.maxcessintl.com EUROPE, MIDDLE EAST AND AFRICA Tel +49.6195.7002.00 Fax +49.6195.7002.933 sales@maxcess.eu www.maxcess.eu CHINA Tel +86.756.881.9398 Fax +86.756.881.9393 info@maxcessintl.com.cn www.maxcessintl.com.cn INDIA Tel +91.22.27602633 Fax +91.22.27602634 india@maxcessintl.com www.maxcess.in JAPAN Tel +81.43.421.1622 Fax +81.43.421.2895 japan@maxcessintl.com www.maxcess.jp KOREA, TAIWAN, AND SE ASIA asia@maxcessintl.com www.maxcess.asia